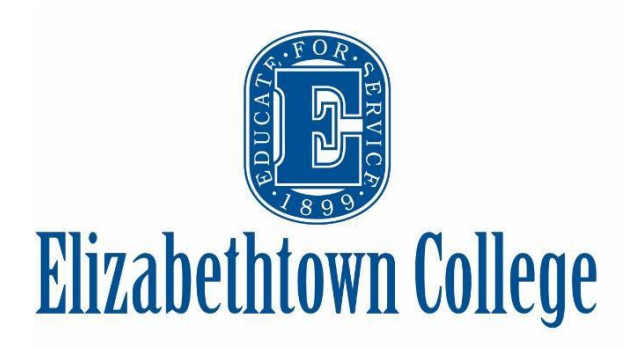

## How-To in 25Live Scheduling Virtual Events

Virtual events and meetings are highly encouraged to help prevent the spread of COVID-19. These would consist of anything from weekly department meetings, student group gathering, and performances or readings. The possibilities are endless, and it is the safest way to keep our community engaged.

#### **Scheduling Your Event:**

If you have never created an event before or need a refresher on how to do so, you can see how to create an event in 25Live <u>here</u>.

**Event Name** is the name of the event you wish to schedule. This is a required field, but only allows for 40 characters.

**Event Title** is not required, but will be used for promotional purposes and show on public calendars. For example, the event name might be "John Doe Reading" and the event title might be "John Doe Reading: Author of The Book on Books" to give more detail about the event name.

**Event Type** will *always* be an initial request. Submitting a new request does not guarantee the space and time, it is only a *request*.

**Primary Sponsor for this Event** is your office, department, or organizations name. This is a required field. Starring your organization(s) will prompt for easy selection next time.

| Event Name - Required ()                       |
|------------------------------------------------|
| How To Schedule a Virtual Event                |
| Event Title 🥡                                  |
| How To Schedule a Virtual Event and Promote It |
| Event Type - Required i                        |
| Initial Request 😭 🗸 🗸                          |
| Primary Sponsor for this Event - Required i    |
| SCHEDULING OFFICE 😭 🗸 Remove                   |
| Additional Sponsors(s) for this Event          |
| EDIT                                           |

Additional Sponsors(s) are any organizations that might be co-sponsoring the event. This is not a required field.

**Expected Head Count** should be filled in with how many guests you are expecting at any given time. This is used to determine spaces that can accommodate the amount of guests expected. *\*This is helpful to know how many quests will be logging* 

In with a Zoom account for ITS to monitor

|   | Expected Head | l Count |
|---|---------------|---------|
| * |               | *       |

**Event Description** should be used to include any more relevant information such as a short bio of the speaker, contact info, Zoom links or how to respond to receive a private Zoom link if your event is by RSVP only etc.

This information in the description box will post to our <u>Campus Events</u> calendar, should you choose to promote your event.

| File Inse | scriptio            | <b>n</b><br>Format | Tools                 |               |        |            |
|-----------|---------------------|--------------------|-----------------------|---------------|--------|------------|
| • ⇔       | B I                 | Ū                  | <u>A</u> ~ <u>A</u> ~ | System Font   | ∨ 12pt | ~ <i>S</i> |
| RSVP to   | events@ <u>e</u>    | town.e             | du to receive v       | irtual access |        |            |
| Zoom lir  | nk: <u>https://</u> | etown.             | .zoom.us/s/961        | 34679845      |        |            |
|           |                     |                    |                       |               |        |            |

#### **Choose Your Date & Time:**

Choose your start date and timeframe of your event and any repeating patterns that may be associated with your meeting/event.

| Pattern Picker                           |                   |
|------------------------------------------|-------------------|
| Choose how you would like this to repeat | Does Not Repeat 🌲 |
|                                          | Does Not Repeat   |
|                                          | Ad hoc            |
|                                          | Daily             |
|                                          | Weekly            |
|                                          | Monthly           |
|                                          |                   |

| Event Date and Time - Required |
|--------------------------------|
| Mon Oct 12 2020                |
| 1:00 pm                        |
| To:                            |
| 2:30 pm                        |

### Selecting Your "Location":

The location you will need to choose is "VIRTUAL" and can be searched in the location search bar. Multiple virtual events can occur at the same time, but if you are unable to reserve for any reason, simply email the Scheduling Office for assistance.

| Location                 | s Search          |               |                       |              |                     | / |
|--------------------------|-------------------|---------------|-----------------------|--------------|---------------------|---|
| Auto-Load S <sup>i</sup> | tarred: No        | Yes           |                       |              |                     |   |
| Hide Con                 | flicts Enford     | e Headcount   |                       |              |                     |   |
| Saved Sea                | arches (optional) | ~             | virtual               |              |                     | × |
|                          |                   |               | Hint! Type :: to use  | SeriesQL.    |                     |   |
| More Option              | ns 🗸              |               |                       | Rese         | et Search           |   |
| Add                      | Name –            | Title -       | Default -<br>Capacity | Availability | Conflict<br>Details |   |
| Reserve                  | VIRTUAL           | Virtual Event | 999                   | 1/1          | None                |   |
|                          |                   |               |                       |              |                     |   |

#### **Choosing Your Resources:**

Media Services will be approving all Zoom/virtual event requests to provide any technical assistance that may be needed before or during a Zoom event and to help monitor the college's virtual capacity capabilities.

| Resources Searc     | h              |                                  | ^                |
|---------------------|----------------|----------------------------------|------------------|
| Auto-Load Starred:  | No Yes         |                                  |                  |
| Saved Searches (opt | ional) v       | media                            | ×                |
|                     |                | i Hint! Type :: to use SeriesQL. |                  |
| More Options 🗸      |                |                                  | Reset Search     |
| Add                 | Name –         | Quantity Available               | Conflict Details |
| 1 Request           | Media Services | Unlimited                        | None             |
|                     |                |                                  |                  |
|                     |                |                                  |                  |

#### **Promoting Your Event:**

Select the "Add a Custom Attribute" button to choose to enter in account numbers, event images, and public calendar options.

#### IF YOU WISH FOR YOUR EVENT TO SHOW ON PUBLIC CALENDARS YOU <u>MUST</u> CHOOSE THIS OPTION

**Account Number** is used for billing your department if you have requested catering.

**Detail Image** paste a URL of a photo that will appear with your event and its description on the calendar page when a guest clicks on the event to learn more.

**Event Image** paste a URL of a photo that will appear with your event and its description on the calendar page that lists all of the events.

**Show On Public Calendars** can be left blank or select "no" if this is a private event for a select number of guests. Click "yes" if the event is open to the campus/public, or you would like it to be seen on Etown's <u>Calendar of Campus</u> <u>Events</u>.

**Web Site** if your event has more information, registration, or any other support reference to your event then enter a URL and it will automatically be added to the event details on public calendars.

# **Custom Attributes** (i) ex. Do you want your event published? Add a Custom Attribute

| Select Custom Attribute   | ~ |
|---------------------------|---|
| Q Select Custom Attribute |   |
| Account Number            |   |
| Detail Image              |   |
| Event Image               |   |
| Show On Public Calendars  |   |
| Web Site                  |   |

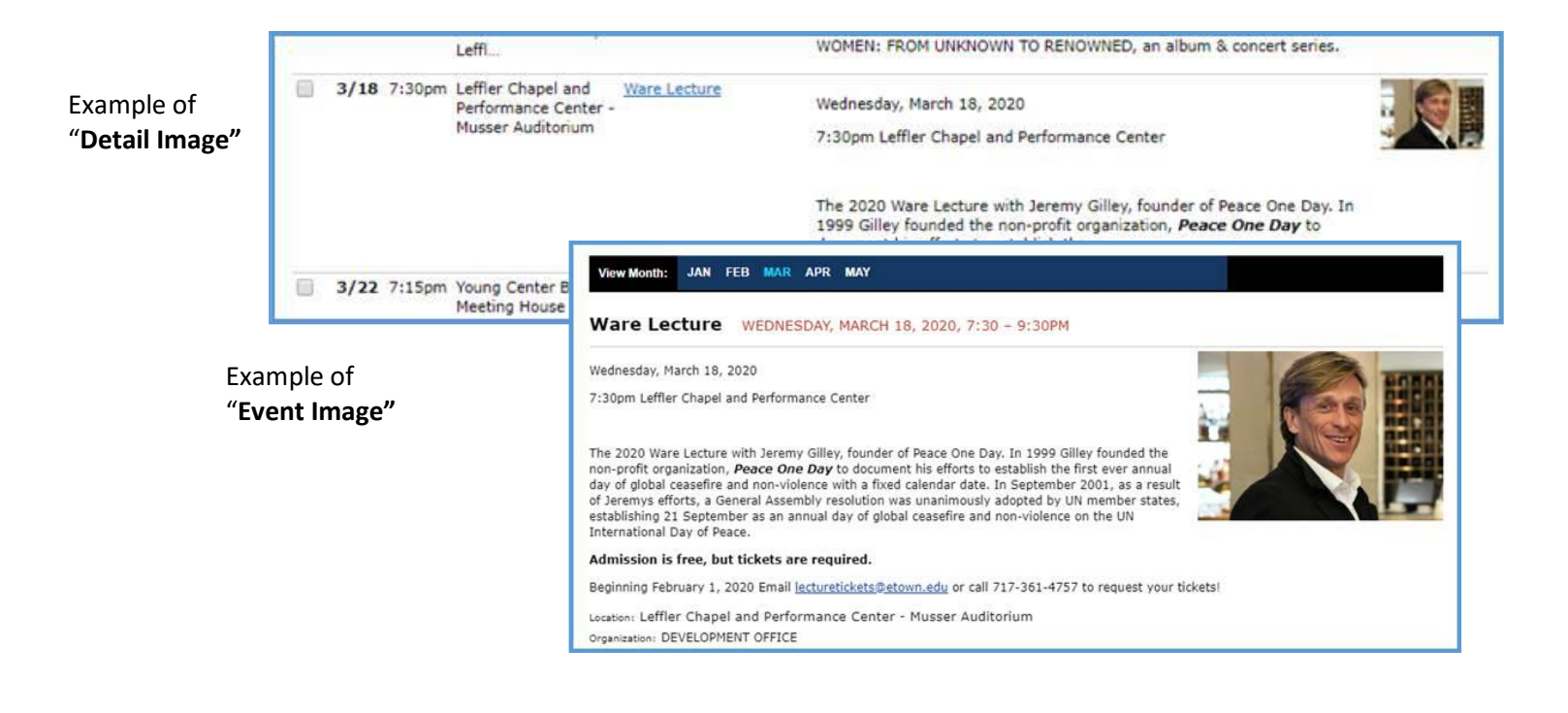

#### **Additional Information:**

Event Comments is a required field – please be as specific as possible especially when requesting resources! This helps our operational staff know what is being requested of them, and if they are able to accommodate. If this is left blank, we may reach out asking these questions anyway.

| Event Comments - Required (i)                                       |                                                                                                    |                                                                                                    |
|---------------------------------------------------------------------|----------------------------------------------------------------------------------------------------|----------------------------------------------------------------------------------------------------|
| Podium in the room. Coffee break and wraps for dates with lunch req | uested                                                                                                    |                                                                                                    |
| Internal Notes ()                                                   | <b>PRO TIP:</b> "Event Comments and<br><u>Notes</u> " will not be published or<br>calendars. This is a space where<br>make specific details known to<br>scheduling office. For examples<br>access to the space 30 minutes<br>the event starts, you are reque<br>certain number of chairs or tab<br>certain setup, microphones, etc | d <u>Internal</u><br>n public<br>e you can<br>the<br>you need<br>before<br>sting a<br>les, a<br>c. |
| Please read the Elizabethtown College Scheduling Protocols and th   | en click "I Agree".                                                                                                    |                                                                                                    |
| ✓ I agree                                                           |                                                                                                    |                                                                                                    |

You now have the option to choose what happens after you select "Save":

| After Saving This Event             | ^ |
|-------------------------------------|---|
| Go To Event Details                 |   |
| Create Another Related Event        |   |
| Create A Related Copy of This Event |   |

**Go To Event Details** will take you to a new screen showing an overview of the event you requested **Create Another Related Event** will prompt the form again from scratch, but relate the events together so you can easily find any related event when viewing another

**Create A Related Copy Of This Event** will copy all of the information you have just requested in a new event form, to which you can create a related event, but updated any information you wish

| Preview | Save    |
|---------|---------|
|         | Preview |